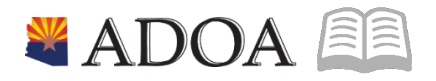

## HRIS – Human Resources Information Solution RESOURCE GUIDE: AGENCY HR GENERALIST - USER FIELD CHANGE ENTRY

### AGENCY HR GENERALIST - USER FIELD CHANGE ENTRY

### Table of Contents

| INTRODUCTION                                                           | 3  |
|------------------------------------------------------------------------|----|
| USER FIELD CHANGES PROCESS FLOW                                        | 4  |
| INDIVIDUAL ACTION (XP52.1) – PARAMETERS TAB (PENDING USERFLDCHG)       | 6  |
| Steps 1-9 of 14                                                        | 6  |
| INDIVIDUAL ACTION (XP52.1) – PARAMETERS TAB (PENDING USERFLDCHG)       | 8  |
| Steps 10-14 of 14                                                      | 8  |
| INDIVIDUAL ACTION (XP52.1) – SELECTED ITEMS 1 TAB (PENDING USERFLDCHG) | 10 |
| Steps 1-9 of 14                                                        | 10 |
| INDIVIDUAL ACTION (XP52.1) – SELECTED ITEMS 1TAB (PENDING USERFLDCHG)  | 12 |
| Steps 10-14 of 14                                                      | 12 |
| INDIVIDUAL ACTION (XP52.1) – SELECTED ITEMS 2 TAB (PENDING USERFLDCHG) | 13 |
| Steps 1-9 of 14                                                        | 13 |
| INDIVIDUAL ACTION (XP52.1) – SELECTED ITEMS 2 TAB (PENDING USERFLDCHG) | 14 |
| Steps 10-14 of 14                                                      | 15 |
| INDIVIDUAL ACTION (XP52.1) – SELECTED ITEMS 3 TAB (PENDING USERFLDCHG) | 15 |
| STEPS 1-6 OF 6                                                         | 16 |

#### Introduction

HRIS provides Employee User Fields to address specific needs required by the State of Arizona. It is not necessary to complete entry on all of the User Fields.

However, the following User Fields are "required fields" in the employee's HRIS file.

- ACA
- ANNUAL LEAVE PLAN
- CASH/COMP
- CURRENT ASRS MEMBER
- RETIREMENT CODE\*\*\*\*
- SICK LEAVE PLAN

#### NOTE:

\*\*\*\* If the employee is enrolled in the Public Safety Personnel Retirement System, you MUST use the PSPRS RET personnel action to enter the correct Retirement Code as well as the Benefit Date 1. DO NOT enter the Retirement Code on the USERFLDCHG action.

| 📃 Menu       |                                   |                  |                                |                                        |           |        | ٩.+         | xp52.1               | X Go                  | â   |
|--------------|-----------------------------------|------------------|--------------------------------|----------------------------------------|-----------|--------|-------------|----------------------|-----------------------|-----|
|              |                                   |                  |                                | XP52.1 - *SOA Individual               | Action    |        |             |                      |                       | +   |
| Data View 🔻  | Special Ac                        | tions 🔻 🕂 Add    | 🖉 Change 🗴 D                   | elete <b>4</b> Previous                | C Inquire | ▶ Next | Inquire   🔻 |                      |                       |     |
|              | Company<br>Employee<br>Action,Nbr | 1929240          | STATE OF ARIZ<br>BEESLY, HALPE | ONA<br>ERT<br>PSPRS RETIREMENT<br>Reas | r<br>ons  | QĒ     | 111-11-1113 | Last Change<br>Q≅ Co | e 01/01/2020<br>mment |     |
| Parameters   | Selected Items 1                  | Selected Items 2 | Selected Items 3               |                                        |           |        |             |                      |                       |     |
| Data Item    |                                   |                  | Current Value                  |                                        | Change 7  | Го     |             |                      |                       |     |
| RETIREMEN    | IT CODE                           |                  | 9                              |                                        |           |        |             |                      |                       | /   |
| Benefit Date | 1                                 |                  |                                |                                        |           |        |             |                      |                       | /   |
|              |                                   |                  |                                |                                        |           |        |             |                      |                       | v . |

The HR Generalist completes a personnel action using the Individual Action Form (XP52.1). The Individual Action Form (XP52.1) displays the current information stored on the employee's record, along with fields to enter updated information.

### **User Field Changes Process Flow**

#### **User Field Changes**

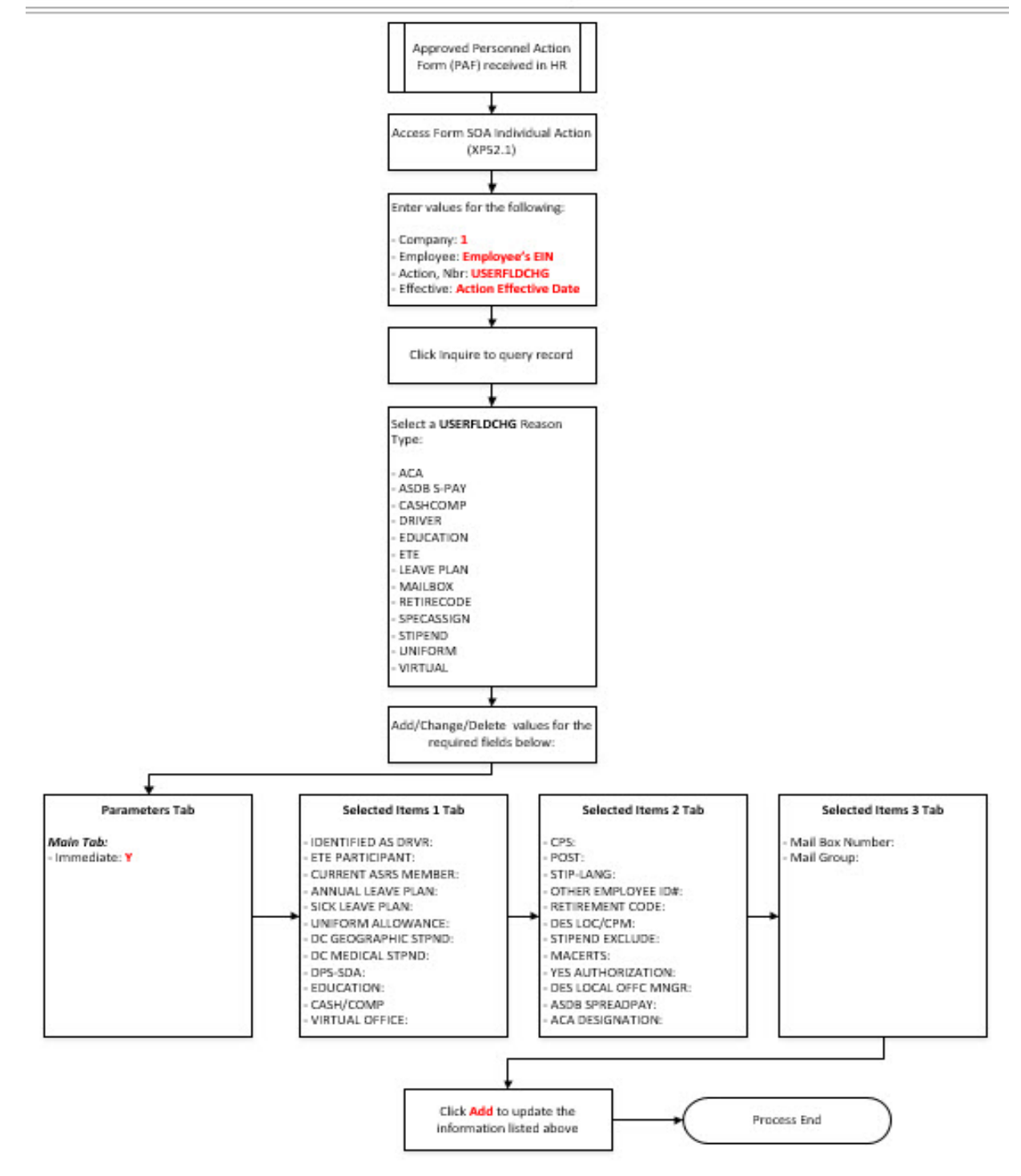

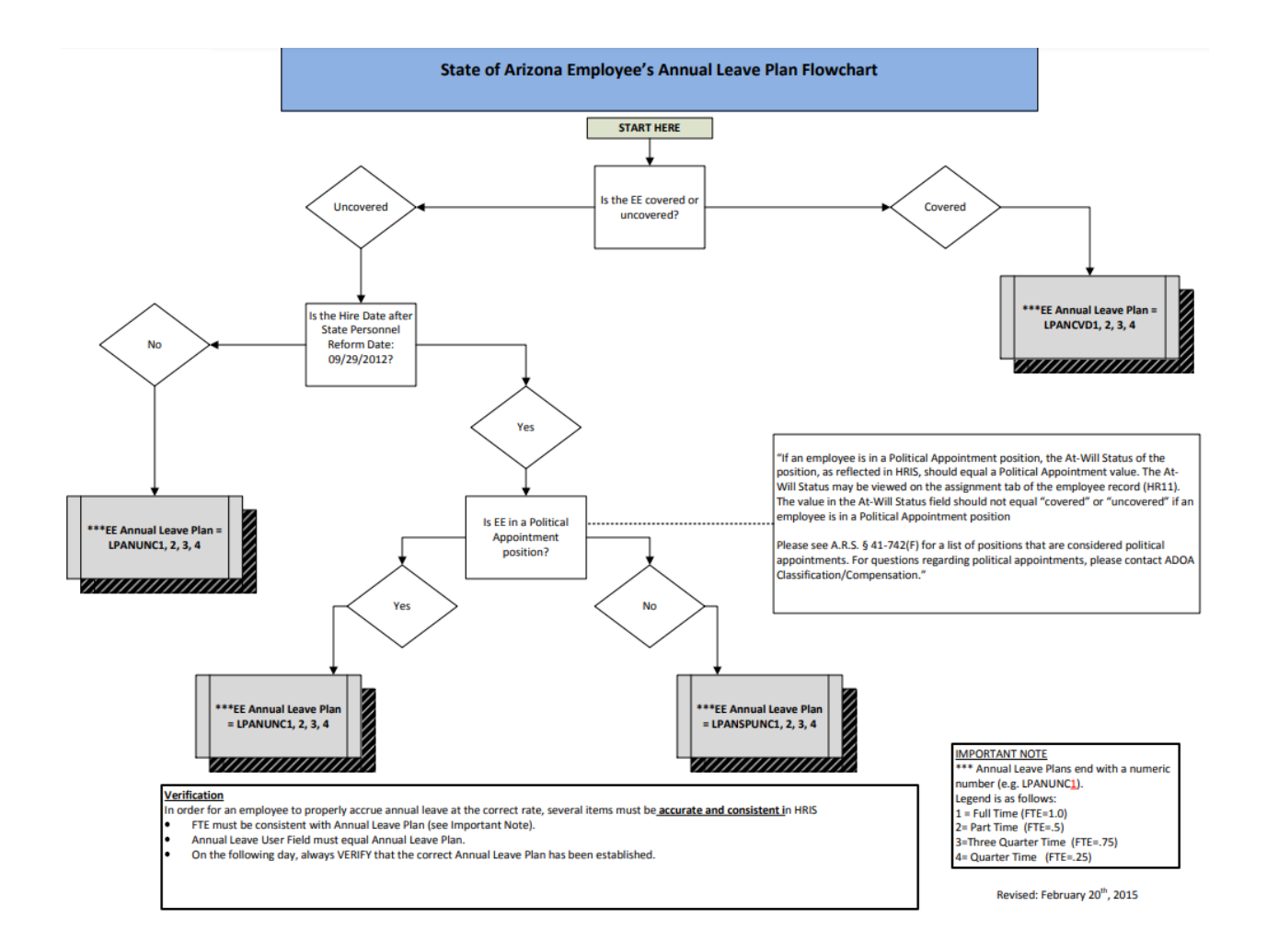

# Individual Action (XP52.1) – Parameters Tab (Pending USERFLDCHG)

(Image 1)

| ≡ Menu                                                                                                    | Q ≠ xp52.1 × Go 🏫                  |  |  |  |  |  |  |  |
|----------------------------------------------------------------------------------------------------|------------------------------------|--|--|--|--|--|--|--|
| XP52.1 -*SOA Individual Action +                                                                                                    |                                    |  |  |  |  |  |  |  |
| Data View 🔻 Special Actions 🔻 + Add 🖉 Change 🛱 Delete 🖣 Previous 🔍 Inquire 🕨 Next 🛛 Inquir                                                    | •                                  |  |  |  |  |  |  |  |
| Company     1q2       Employee     192924q2       Action,Nbr     USERFLDCHG       USERFLEDCHG     Q2       Effective     C   Reasons       Q2 | Last Change 01/01/2020<br>-11-1113 |  |  |  |  |  |  |  |
| Parameters Selected Items 1 Selected Items 2 Selected Items 3                                                                                 |                                    |  |  |  |  |  |  |  |
| Main Special Processing U.S COBRA                                                                                                    |                                    |  |  |  |  |  |  |  |
| Immediate N V No<br>Anticipated End Date                                                                                                    |                                    |  |  |  |  |  |  |  |
| Update Benefits Y  Yes Update Absence Management Y  Yes                                                                                       |                                    |  |  |  |  |  |  |  |
| Update Required Deductions Y V                                                                                                    |                                    |  |  |  |  |  |  |  |
| Old Deduction End Date New Deduction Begin Date Current                                                                                       | Calculation                        |  |  |  |  |  |  |  |
| [10:49:27 - XP52.1] Inquiry Complete, add new values(1.192924. USERFLDCHG.0)                                                                  | ↑                                  |  |  |  |  |  |  |  |

#### Steps 1-9 of 14

(Image 1, Table 1)

| No. | HRIS Field               | Required<br>(R)<br>Optional<br>(O) | Step / Action                                                              | Expected<br>Results                                         | Notes / Additional<br>Information                                                                                               |
|-----|--------------------------|------------------------------------|----------------------------------------------------------------------------|-------------------------------------------------------------|----------------------------------------------------------------------------------------------------|
| 1   | Search<br>Box            | R                                  | Type XP52.1 in<br>the Search<br>Box. Press <i>Enter</i><br>on the keyboard | The Individual<br>Personnel<br>Action<br>(XP52.1)<br>opens. |                                                                                                    |
| 2   | <b>Company</b><br>Field  | R                                  | Type 1 in<br>Company field.                                                | System will<br>access<br>information<br>for Company<br>1.   | All forms/actions must<br>contain a 1 in the<br>Company Field.                                                                  |
| 3   | <b>Employee</b><br>Field | R                                  | Type the<br>Employee's EIN.                                                | System will<br>bring up<br>Employee's<br>information.       | You must enter the<br>correct EIN. After you<br>enter the EIN verify<br>Employee's<br>Name to ensure you<br>have the right EIN. |
| 4   | Action Nbr<br>Field      | R                                  | Type or use the<br>Drop Down to                                            | Based on the<br>Action Nbr.                                 |                                                                                                    |

| No. | HRIS Field                              | Required<br>(R)<br>Optional<br>(O) | Step / Action                                                                                  | Expected<br>Results                                                                                                    | Notes / Additional<br>Information                                                                                                    |
|-----|-----------------------------------------|------------------------------------|------------------------------------------------------------------------------------------------|----------------------------------------------------------------------------------------------------|----------------------------------------------------------------------------------------------------|
|     |                                         |                                    | enter action<br>'USERFLDCHG'.                                                                  | selected, the<br>system will<br>populate the<br>appropriate<br>fields that are<br>needed to<br>complete this<br>action.                                                                                                    |                                                                                                    |
| 5   | <b>Effective</b><br>Field               | R                                  | Type the<br>Effective Date of<br>the action.                                                   |                                                                                                    | Date is formatted as<br>MMDDYY or<br>MMDDYYYY                                                                                                    |
| 6   | <b>Reasons</b> –<br>First Box<br>Field  | R                                  | Type or use the<br>Drop Down to<br>enter the reason<br>code for the<br>Action.                 |                                                                                                    | One reason code is required.                                                                                                    |
|     | <b>Reasons</b> -<br>Second Box<br>Field | 0                                  | Type or use the<br>Drop Down to<br>enter the 2 <sup>nd</sup><br>Reason Code for<br>the Action. |                                                                                                    | The 2 <sup>nd</sup> Reason Code is<br>not required, however, it<br>can be used to better<br>define the reason for the<br>Action. It<br>can be useful for<br>reporting purposes. |
| 7   | Inquire<br>Button                       | R                                  | Click Inquire                                                                                  | You should get<br>message<br>"Inquiry<br>Complete, add<br>new values" in<br>the lower left<br>corner.<br>The system<br>will populate<br>the required<br>fields that are<br>needed and<br>will default all<br>information<br>from the<br>Employee's<br>record. | DO NOT CLICK Add at<br>this point!                                                                                                    |
| 8   | <b>Immediate</b><br>Field               | R                                  | Type N in the<br>Immediate Field.                                                              | Action will<br>process with<br>the nightly<br>batch.                                                                                                    | Only New Hire and<br>Rehire Actions are<br>processed immediately.<br>All other HRIS Actions<br>are processed during<br>the nightly<br>batch.                                    |

| No. | HRIS Field              | Required<br>(R)<br>Optional<br>(O) | Step / Action | Expected<br>Results       | Notes / Additional<br>Information |
|-----|-------------------------|------------------------------------|---------------|---------------------------|-----------------------------------|
| 9   | Anticipated<br>EndField | N/A                                | Leave Blank   | This field must be blank. |                                   |

# Individual Action (XP52.1) – Parameters Tab (Pending USERFLDCHG)

(Image 1)

| ≡ Menu                                                                                                    | Q ★ xp52.1 X Go        | â |
|----------------------------------------------------------------------------------------------------|------------------------|---|
| XP52.1 - *SOA Individual Action                                                                                                    |                        | + |
| Data View 🔻 🛛 Special Actions 🔻 🕂 Add 🖉 Change 🛱 Delete 🖪 Previous 🔍 Inquire 🕨 Next 👘 Inquire 💌                                                                                                    |                        |   |
| Company     IQE     STATE OF ARIZONA       Employee     192924QE     BEESLY, HALPERT     111-11       Action,Nbr     USERFLDCHG     QE     USER FIELD CHANGE                                                                                                    | Last Change 01/01/2020 |   |
| Enective     Reasons     Q2     Reasons     Q2     Q2 | Q# Comment             |   |
| Main Special Processing U.SCORRA                                                                                                    |                        |   |
|                                                                                                    |                        |   |
| Immediate N • No                                                                                                    |                        |   |
| Anticipated End Date                                                                                                    |                        |   |
| Update Absence Management Y  Yes                                                                                                    |                        |   |
| Update Required Deductions Y 🕶 Yes                                                                                                    |                        |   |
| Old Deduction End Date                                                                                                    |                        |   |
| New Deduction Begin Date                                                                                                    | culation               |   |
|                                                                                                    |                        |   |
|                                                                                                    |                        |   |
|                                                                                                    |                        |   |
|                                                                                                    |                        |   |

### Steps 10-14 of 14

(Image 1, Table 2)

| No. | HRIS Field     | Required<br>(R)<br>Optional<br>(O) | Step / Action   | Expected<br>Results | Notes / Additional<br>Information |
|-----|----------------|------------------------------------|-----------------|---------------------|-----------------------------------|
| 10  | Update         | R                                  | Type or Select  | This field must     | Whether the employee              |
|     | Benefits Field |                                    | from the Drop   | contain a Y.        | is eligible for benefits or       |
|     |                |                                    | Down 'Y – Yes'. |                     | not, a 'Y' <u>must</u> be put in  |
|     |                |                                    |                 |                     | this                              |
| 11  | Undata         | NI/A                               | Loavo Plank     | This field must     | neiu.                             |
| 11  | Absence        | N/A                                | Leave Dialik    | he blank            |                                   |
|     | Management     |                                    |                 | DE DIATIK.          |                                   |
|     | Field          |                                    |                 |                     |                                   |
|     | Field          |                                    |                 |                     |                                   |
| 12  | Update         | R                                  | Type or Select  | This field must     |                                   |

| No. | HRIS Field                              | Required<br>(R)<br>Optional<br>(O) | Step / Action   | Expected<br>Results                                                                      | Notes / Additional<br>Information |
|-----|-----------------------------------------|------------------------------------|-----------------|------------------------------------------------------------------------------------------|-----------------------------------|
|     | Required                                |                                    | from the Drop   | contain a Y.                                                                             |                                   |
|     | <b>Deductions</b><br>Field              |                                    | Down 'Y – Yes'. |                                                                                          |                                   |
| 13  | OldDeduction<br>End DateField           | R                                  | Leave Blank     | When the<br>action is<br>processed, the<br>system will<br>default in the<br>right date.  |                                   |
| 14  | New<br>Deduction<br>Begin Date<br>Field | R                                  | Leave Blank     | When the<br>action is<br>processed the<br>system will<br>default in the<br>correct date. |                                   |

# Individual Action (XP52.1) – Selected Items 1 Tab (Pending USERFLDCHG)

(Image 2)

| ≡ Menu                                                                                                    | Q ऱ xp52.1 X Go 🏠                                      |
|----------------------------------------------------------------------------------------------------|--------------------------------------------------------|
| XP52.1 - *SOA Individual Action                                                                                                    |                                                        |
| Data View 🔻 🛛 Special Actions 💌 🕂 Add 🖉 Change 🛱 Delete 🖪 Previous 🔍 Inquire 🕨 N                                                       | ext Inquire 🔻                                          |
| Company 192 STATE OF ARIZONA<br>Employee 19292405 BEESLY, HALPERT<br>Action,Nbr USERFLDCHG 95 USER FIELD CHANGE<br>Effective C Reasons | Last Change 01/01/2020<br>111-11-1113<br>Q2 Q2 Comment |
| Parameters Selected Items 1 Selected Items 2 Selected Items 3                                                                          |                                                        |
| Data Item Current Value Change To                                                                                                    |                                                        |
| IDENTIFIED AS DRVR                                                                                                    |                                                        |
| ETE PARTICIPANT Y                                                                                                    |                                                        |
| CURRENT ASRS MEMBER Y                                                                                                    | V                                                      |
| ANNUAL LEAVE PLAN NO ACCRUAL                                                                                                    |                                                        |
| SICK LEAVE PLAN NO ACCRUAL                                                                                                    |                                                        |
| UNIFORM ALLOWANCE                                                                                                    |                                                        |
| DC GEOGRAPHIC STPND                                                                                                    |                                                        |
| DC MEDICAL STPND                                                                                                    | V                                                      |
| DPS-SDA                                                                                                    | ▼                                                      |
| EDUCATION                                                                                                    |                                                        |
| CASH/COMP CASH                                                                                                    | V                                                      |
| VIRTUAL OFFICE                                                                                                    | V                                                      |
|                                                                                                    |                                                        |

[ 10:49:27 - XP52.1 ] Inquiry Complete, add new values(1, 192924, USERFLDCHG, 0)

### Steps 1-9 of 14

(Image 2, Table 1)

| No. | HRIS Field  | Required<br>(R)<br>Optional<br>(O) | Step / Action       | Expected<br>Results | Notes / Additional<br>Information       |
|-----|-------------|------------------------------------|---------------------|---------------------|-----------------------------------------|
| 1   | Selected    | R                                  | Click on the        | The Selected        | Information that                        |
|     | Items 1     |                                    | Selected Items 1    | Items 1             | was imported from                       |
|     |             |                                    | tab.                | section will        | Employee's record<br>will appear in the |
|     |             |                                    |                     | the                 | Current Value Field.                    |
|     |             |                                    |                     | necessary           |                                         |
|     |             |                                    |                     | fields to be        |                                         |
|     |             |                                    |                     | populated.          |                                         |
| 2   | Company     | R                                  | No Action Required, |                     |                                         |
|     | field       |                                    | these fields will   |                     |                                         |
|     | Employee    | R                                  | default to what was |                     |                                         |
|     | Field       |                                    | entered on the      |                     |                                         |
|     | Action, Nbr | R                                  | Parameters Tab.     |                     |                                         |
|     | Field       |                                    |                     |                     |                                         |
|     | Effective   | R                                  |                     |                     |                                         |
|     | Date Field  | _                                  |                     |                     |                                         |
|     | Reasons     | R                                  |                     |                     |                                         |
|     | Fields      |                                    |                     |                     |                                         |

| No. | HRIS Field                | Required<br>(R)<br>Optional<br>(O) | Step / Action                                                                                                    | Expected<br>Results | Notes / Additional<br>Information                                    |
|-----|---------------------------|------------------------------------|----------------------------------------------------------------------------------------------------|---------------------|----------------------------------------------------------------------|
| 3   | IDENTIFIED AS<br>DRVR     | 0                                  | Select correct value<br>from drop down "V"<br>on right                                                                                                    |                     | Used to identify<br>approved drivers for the<br>State                |
| 4   | ETE<br>PARTICIPANT        | 0                                  | Select correct value<br>from drop down "V"<br>on right                                                                                                    |                     | Allows access to ETE time<br>card processing                         |
| 5   | CURRENT<br>ASRS<br>MEMBER | R                                  | Select correct value<br>from drop down "V"<br>on right                                                                                                    |                     | Y/N                                                                  |
| 6   | ANNUAL<br>LEAVE PLAN      | R                                  | Select correct value<br>from drop down "V"<br>on right<br>If you need<br>assistance in<br>selecting the correct<br>annual leave plan<br>click on this link<br><u>https://hr.az.gov/</u><br>sites/default/files<br>/media/<br>Annual%20Leave.pdf. |                     | Identifies Annual Leave<br>plan                                      |
| 7   | SICK LEAVE<br>PLAN        | R                                  | Select correct value<br>from drop down "V"<br>on right                                                                                                    |                     | Identified Sick Leave plan                                           |
| 8   | UNIFORM<br>ALLOWANCE      | 0                                  | Select correct value<br>from drop down "V"<br>on right                                                                                                    |                     | Used for Uniform<br>Allowance stipend for<br>some agencies (not all) |
| 9   | DC<br>GEOGRAPHIC<br>STPND | 0                                  | Select correct value<br>from drop down "V"<br>on right                                                                                                    |                     | Dept of Corrections use<br>only                                      |

# Individual Action (XP52.1) – Selected Items 1Tab (Pending USERFLDCHG)

| nage 2)                                                   |                                                             |                       |                 |
|-----------------------------------------------------------|-------------------------------------------------------------|-----------------------|-----------------|
| 🗮 Menu                                                    |                                                             | Q ▼ xp52.1            | X Go 🏠          |
|                                                           | XP52.1 - *SOA Individual Action                             |                       |                 |
| Data View ▼ Special Actions ▼ + Add                       | 🖉 Change 🛱 Delete 🖣 Previous 🔍 Inc                          | uire 🕨 Next Inquire 🔻 |                 |
| Company 103<br>Employee 19292403<br>Action,Nbr USERFLDCHG | STATE OF ARIZONA<br>BEESLY, HALPERT<br>37 USER FIELD CHANGE | Last Ch               | ange 01/01/2020 |
| Effective                                                 | Reasons                                                     | QĒ                    | Comment         |
| Parameters Selected Items 1 Selected Items 2              | Selected Items 3                                            |                       |                 |
| Data Item                                                 | Current Value                                               | Change To             |                 |
| IDENTIFIED AS DRVR                                        |                                                             |                       | V               |
| ETE PARTICIPANT                                           | Y                                                           |                       | V               |
| CURRENT ASRS MEMBER                                       | Y                                                           |                       | V               |
| ANNUAL LEAVE PLAN                                         | NO ACCRUAL                                                  |                       | V               |
| SICK LEAVE PLAN                                           | NO ACCRUAL                                                  |                       | v               |
| UNIFORM ALLOWANCE                                         |                                                             |                       |                 |
| DC GEOGRAPHIC STPND                                       |                                                             |                       |                 |
| DC MEDICAL STPND                                          |                                                             |                       |                 |
| DPS-SDA                                                   |                                                             |                       |                 |
| EDUCATION                                                 |                                                             |                       |                 |
| CASH/COMP                                                 | CASH                                                        |                       |                 |
| VIRTUAL OFFICE                                            |                                                             |                       |                 |
|                                                           |                                                             |                       |                 |

[10:49:27 - XP52.1] Inquiry Complete, add new values(1, 192924, USERFLDCHG, 0)

### Steps 10-14 of 14

#### (Image 2, Table 2)

| No. | HRIS Field          | Required<br>(R)<br>Optional<br>(O) | Step / Action                                          | Expected<br>Results | Notes / Additional<br>Information                   |
|-----|---------------------|------------------------------------|--------------------------------------------------------|---------------------|-----------------------------------------------------|
| 10  | DC MEDICAL<br>STPND | 0                                  | Select correct<br>value from drop<br>down "V" on right |                     | Dept of Corrections use only                        |
| 11  | DPS-SDA             | 0                                  | Select correct<br>value from drop<br>down "V" on right |                     | Dept of Public Safety use<br>only- Special Duty     |
| 12  | EDUCATION           | 0                                  | Select correct<br>value from drop<br>down "V" on right |                     |                                                     |
| 13  | CASH/COMP           | R                                  | Select correct<br>value from drop<br>down "V" on right |                     | Identifies employee's over time compensation choice |
| 14  | VIRTUAL<br>OFFICE   | 0                                  | Select correct<br>value from drop<br>down "V" on right |                     | AHCCCS Virtual Office<br>stipend use                |

 $\uparrow$ 

# Individual Action (XP52.1) – Selected Items 2 Tab (Pending USERFLDCHG)

(Image 3)

| ≡ Menu                                                                                                    | Q ▼ xp52.1 × G       | Â   |
|----------------------------------------------------------------------------------------------------|----------------------|-----|
| XP52.1 - *SOA Individual Action                                                                                                    |                      |     |
| Data View 🔻 🛛 Special Actions 🔻 🕂 Add 🖉 Change 🛱 Delete 🖣 Previous 🕲 Inquire 🕨 Next 🛛 Inquire                                                           | .   🔻                |     |
| Company     105     STATE OF ARIZONA       Employee     19292405     BEESLY, HALPERT     1       Action,Nbr     USERFLDCHG     05     USER FIELD CHANGE | Last Change 01/01/20 | 120 |
| Effective Reasons Q3                                                                                                    | QE Comment           |     |
| Parameters Selected Items 1 Selected Items 2 Selected Items 3                                                                                           |                      |     |
| Data Item Current Value Change To                                                                                                    |                      | _   |
| CPS                                                                                                    |                      | V   |
| POST                                                                                                    |                      | V   |
| STIP-LANG                                                                                                    |                      | V   |
| OTHER EMPLOYEE ID#                                                                                                    |                      | V   |
| RETIREMENT CODE 9                                                                                                    |                      | V   |
| DES LOC/CPM                                                                                                    |                      | V   |
| STIPEND EXCLUDE                                                                                                    |                      | V   |
| MACERTS                                                                                                    |                      | V   |
| YES AUTHORIZATION Y                                                                                                    |                      | V   |
| DES LOCAL OFFC MNGR                                                                                                    |                      | V   |
| ASDB SPREADPAY                                                                                                    |                      | V   |
| ACA DESIGNATION FT                                                                                                    |                      | V   |
| [ 40-40-27 VDC3 4 ] Inquine Complete add paw values/4 402034 [ISEDELD/CUC 0]                                                                            |                      |     |

#### Steps 1-9 of 14

(Image 3, Table 1)

| No. | HRIS Field  | Required<br>(R)<br>Optional<br>(O) | Step / Action            | Expected<br>Results                                                                   | Notes / Additional<br>Information                                                |
|-----|-------------|------------------------------------|--------------------------|---------------------------------------------------------------------------------------|----------------------------------------------------------------------------------|
| 1   | Selected    | R                                  | Click on the             | The Selected                                                                          | Information that was                                                             |
|     | ltems 2     |                                    | Selected Items 2<br>tab. | Items 2 section<br>will appear<br>with the<br>necessary<br>fields to be<br>populated. | imported from<br>Employee's record will<br>appear in the<br>Current Value Field. |
| 2   | Company     | R                                  | No Action                |                                                                                       |                                                                                  |
|     | field       |                                    | Required, these          |                                                                                       |                                                                                  |
|     | Employee    | R                                  | fields will default      |                                                                                       |                                                                                  |
|     | Field       |                                    | to what was              |                                                                                       |                                                                                  |
|     | Action, Nbr | R                                  | entered on the           |                                                                                       |                                                                                  |
|     | Field       |                                    | Parameters Tab.          |                                                                                       |                                                                                  |
|     | Effective   | R                                  |                          |                                                                                       |                                                                                  |
|     | Date Field  |                                    |                          |                                                                                       |                                                                                  |
|     | Reasons     | R                                  |                          |                                                                                       |                                                                                  |
|     | Fields      |                                    |                          |                                                                                       |                                                                                  |

| No. | HRIS Field           | Required<br>(R)<br>Optional<br>(O) | Step / Action                                                                                                    | Expected<br>Results | Notes / Additional<br>Information                                                                                                    |
|-----|----------------------|------------------------------------|----------------------------------------------------------------------------------------------------|---------------------|----------------------------------------------------------------------------------------------------|
| 3   | CPS                  | 0                                  | Select correct<br>value from drop<br>down "V" on right                                                                                                    |                     | Dept of Child Safety use only                                                                                                    |
| 4   | POST                 | 0                                  | Select correct<br>value from drop<br>down "V" on right                                                                                                    |                     | State Parks LE<br>Certification use                                                                                                    |
| 5   | STIP-LANG            | 0                                  | Select correct<br>value from drop<br>down "V" on right                                                                                                    |                     | Dept of Economic<br>Security stipend use                                                                                                    |
| 6   | OTHER<br>EMPLOYEE ID | 0                                  | Free form field for agency use.                                                                                                    |                     | Can be anything an agency decides to track                                                                                                    |
| 7   | RETIREMENT<br>CODE   | R                                  | Select correct<br>value from drop<br>down "V" on right<br>. This includes<br>several different<br>retirement<br>systems.<br>Do not use this<br>field for PSPRS. |                     | If the employee is<br>enrolled in the Public<br>Safety Personnel<br>Retirement System, you<br>MUST use the PSPRS RET<br>personnel action to enter<br>the correct Retirement<br>Code as well as the<br>Benefit Date 1. DO NOT<br>enter the Retirement<br>Code on the<br>USERFLDCHG action. |
| 8   | DES LOC/CPM          | 0                                  | Select correct<br>value from drop<br>down "V" on right                                                                                                    |                     | Dept of Economic<br>Security stipend use                                                                                                    |
| 9   | STIPEND<br>EXCLUDE   | 0                                  | Select correct<br>value from drop<br>down "V" on right                                                                                                    |                     |                                                                                                    |

# Individual Action (XP52.1) – Selected Items 2 Tab (Pending USERFLDCHG)

(Image 3)

 $\uparrow$ 

| ≡ Menu      |                                     |          |         |                   |                         |                          |        |           |      |   | ٩           | ✓ xp52.1 |             | X Go       | â |   |
|-------------|-------------------------------------|----------|---------|-------------------|-------------------------|--------------------------|--------|-----------|------|---|-------------|----------|-------------|------------|---|---|
|             |                                     |          |         |                   |                         | XP52.1 - *SOA Individual | Action |           |      |   |             |          |             |            |   | 1 |
| Data View 🔻 | Special Acti                        | ions 🔻 🗧 | + Add   | 🖉 Change          | 💼 Delete                | Previous                 | C Inq  | uire      | Next | l | Inquire   🔻 |          |             |            |   | Ī |
|             | Company<br>Employee<br>Action,Nbr U | 1QE      | 192924Q | STATE (<br>BEESLY | DF ARIZONA<br>; HALPERT | USER FIELD CHANG         | E      |           |      |   | 111-11-1113 |          | Last Change | 01/01/2020 |   |   |
|             | Effective                           | Ö        |         |                   |                         | Reas                     | ons    |           | a    | Ē |             | QĒ       | Cor         | nment      |   |   |
| Parameters  | Selected Items 1                    | Selected | items 2 | Selected Items 3  |                         |                          |        |           |      |   |             |          |             |            |   |   |
| Data Item   |                                     |          |         | Current Value     |                         |                          |        | Change To |      |   |             |          |             |            |   |   |
| CPS         |                                     |          |         |                   |                         |                          |        | L         |      |   |             |          |             |            | v |   |
| POST        |                                     |          |         |                   |                         |                          |        |           |      |   |             |          |             |            | v |   |
| STIP-LANG   |                                     |          |         |                   |                         |                          |        |           |      |   |             |          |             |            | v |   |
| OTHER EMP   | PLOYEE ID#                          |          |         |                   |                         |                          |        |           |      |   |             |          |             |            | v |   |
| RETIREMEN   | IT CODE                             |          |         | 9                 |                         |                          |        |           |      |   |             |          |             |            | v |   |
| DES LOC/CF  | PM                                  |          |         |                   |                         |                          |        |           |      |   |             |          |             |            | v |   |
| STIPEND EX  | CLUDE                               |          |         |                   |                         |                          |        |           |      |   |             |          |             |            | v |   |
| MACERTS     |                                     |          |         |                   |                         |                          |        |           |      |   |             |          |             |            | v |   |
| YES AUTHO   | RIZATION                            |          |         | Y                 |                         |                          |        |           |      |   |             |          |             |            | v |   |
| DES LOCAL   | OFFC MNGR                           |          |         |                   |                         |                          |        |           |      |   |             |          |             |            | v |   |
| ASDB SPRE   | ADPAY                               |          |         |                   |                         |                          |        |           |      |   |             |          |             |            | v |   |
| ACA DESIGN  | NATION                              |          |         | FT                |                         |                          |        |           |      |   |             |          |             |            | v |   |
|             |                                     |          |         |                   |                         |                          |        |           |      |   |             |          |             |            | _ |   |

[10:49:27 - XP52.1] Inquiry Complete, add new values(1, 192924, USERFLDCHG, 0)

### Steps 10-14 of 14

(Image 3, Table 2)

| No. | HRIS Field             | Required<br>(R)<br>Optional<br>(O) | Step / Action                                          | Expected<br>Results | Notes / Additional<br>Information        |
|-----|------------------------|------------------------------------|--------------------------------------------------------|---------------------|------------------------------------------|
| 10  | MACERTS                | 0                                  | Select correct<br>value from drop<br>down "V" on right |                     | Dept of Military Affairs<br>use only     |
| 11  | YES<br>AUTHORIZATION   | 0                                  | Select correct<br>value from drop<br>down "V" on right |                     | Y/N                                      |
| 12  | DES LOCAL OFFC<br>MNGR | 0                                  | Select correct<br>value from drop<br>down "V" on right |                     | Dept of Economic<br>Security stipend use |
| 13  | ASDB<br>SPREADPAY      | 0                                  | Select correct<br>value from drop<br>down "V" on right |                     | AZ School for the Deaf & Blind use only  |
| 14  | ACA<br>DESIGNATION     | R                                  | Select correct<br>value from drop<br>down "V" on right |                     | Affordable Care Act designation          |

# Individual Action (XP52.1) – Selected Items 3 Tab (Pending USERFLDCHG)

(Image 4)

 $\uparrow$ 

| ≡ Menu                                                                                                    | ्र <b>र</b> xp52.1 | X Go                   | â |
|----------------------------------------------------------------------------------------------------|--------------------|------------------------|---|
| XP52.1 - *SOA Individual Action                                                                                                    |                    |                        |   |
| Data View 🔻 🛛 Special Actions 🔻 🕂 Add 🖉 Change 🛱 Delete 🖣 Previous 🔍 Inquire 🕨 Next 🛛 Inquire                                                                                                    | •                  |                        |   |
| Company       105       STATE OF ARIZONA         Employee       19292403       BEESLY, HALPERT         Action,Nbr       USERFIELD CH6       USER FIELD CHANGE         Effective         Reasons           Parameters       Selected Items 2       Selected Items 3           Data Item       Current Value       Change To           Mail Box Number               Mail Group               COLISEUM               Image: Selected Items 1       Image: Selected Items 2             Mail Group                 COLISEUM | 1-11-1113<br>Q2    | Last Change 01/01/2020 |   |
|                                                                                                    |                    |                        |   |

[ 10:49:27 - XP52.1 ] Inquiry Complete, add new values(1, 192924, USERFLDCHG, 0)

### Steps 1-6 of 6

(Image 4, Table 1)

| No. | HRIS Field                                                                                           | Required<br>(R)<br>Optional<br>(O) | Step / Action                                                                                           | Expected<br>Results                                                                                   | Notes / Additional<br>Information                                                                        |
|-----|----------------------------------------------------------------------------------------------------|------------------------------------|----------------------------------------------------------------------------------------------------|----------------------------------------------------------------------------------------------------|----------------------------------------------------------------------------------------------------|
| 1   | Selected Items<br>3                                                                                  | R                                  | Click on the<br>Selected Items 3<br>tab.                                                                | The Selected<br>Items 3 section<br>will appear<br>with the<br>necessary<br>fields to be<br>populated. | Information that was<br>imported from<br>Employee's record will<br>appear in the<br>Current Value Field. |
| 2   | Company field<br>Employee Field<br>Action, Nbr<br>Field<br>Effective Date<br>Field<br>Reasons Fields | R<br>R<br>R<br>R                   | No Action<br>Required, these<br>fields will default<br>to what was<br>entered on the<br>Parameters Tab. |                                                                                                    |                                                                                                    |
| 3   | Mail Box<br>Number                                                                                   | 0                                  | Free form field for agency use.                                                                         |                                                                                                    | This is an optional field<br>that may be useful to<br>some agencies.                                     |
| 4   | Mail Group                                                                                           | 0                                  | Free form field for agency use.                                                                         |                                                                                                    | This is an optional field<br>that may be useful to<br>some agencies.                                     |
| 5   | COLISEUM                                                                                             | 0                                  | Enter<br>"COLISEUM" if the<br>employee is an AZ                                                         |                                                                                                    | Helps to identify<br>Coliseum workers                                                                    |

| No. | HRIS Field | Required<br>(R)<br>Optional<br>(O) | Step / Action    | Expected<br>Results | Notes / Additional<br>Information |
|-----|------------|------------------------------------|------------------|---------------------|-----------------------------------|
|     |            |                                    | State Fair /     |                     |                                   |
|     |            |                                    | Collseum worker. |                     |                                   |
| 6   | Add button | R                                  | You will see the |                     | Your action has now been          |
|     |            |                                    | message "add     |                     | processed in a pending            |
|     |            |                                    | Complete –       |                     | status and will update            |
|     |            |                                    | Continue" at the |                     | overnight.                        |
|     |            |                                    | bottom right.    |                     |                                   |